# **Purchase Order Maintenance for Your Location**

Maintaining your purchase order status is important and also beneficial.

Examples are:

- 1. Order was not received from the vendor or may not be complete. Contact the vendor if needed.
- 2. PO receivers that need to be entered.
- 3. An existing balance after the invoice(s) have been paid and order is complete and can be closed. The current year funds would be put back into that g/l for you to use before school year end close.

### **Purchase Order Closure**

- 1. Ensure a receiver has been entered for all the merchandise that was received
- 2. All invoices must be attached and Accounting must have printed the check.

3. Send an email to nmcfadden@nps.k12.va.us requesting that the P.O. be closed. If there is any funds left of the PO you must indicate why. Examples: the item has been discontinued, item on sale, etc.

Of course any purchase orders with no receiver you need to research. Forward any invoices to Accounting or call the vendor if there are items that haven't been delivered.

#### Steps to check on your purchase orders

There are several ways to find existing records in Munis programs. Most commonly, click Search on the ribbon, complete location fields, and then click Accept to create an active set of records that match the search criteria.

Click Browse in the Search group of the ribbon to view a list of all results.

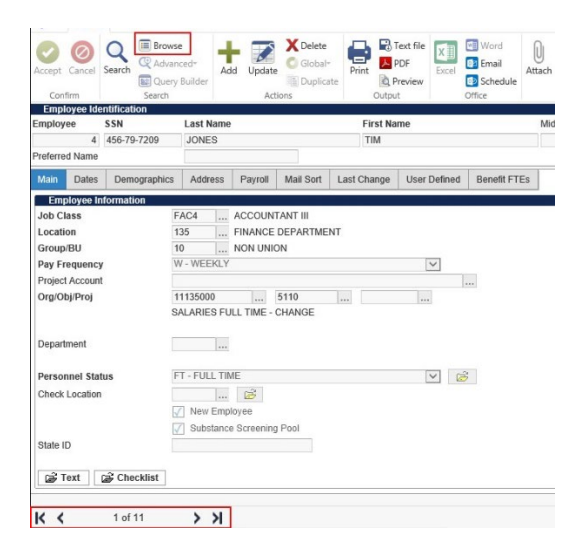

F:\FW\_\_All\_Docs\_for\_Munis\_Training\Munis Dashboard - PO Maintenance.docx Revised: January 29, 2020 Printed: 7/16/2020 1:49 PM

## **Browsing Records**

Once you have created an active set of records within a Munis program, click Browse to display the collected data in a table format.

| Accept<br>Con | Cancel     | Q<br>Search | Browse  Advanced*  Query Builder  Search | Add     | Update<br>Actie | C Global | Print             | PDF | X<br>Excel | Word<br>Email<br>Schedule | U<br>Attach |
|---------------|------------|-------------|------------------------------------------|---------|-----------------|----------|-------------------|-----|------------|---------------------------|-------------|
| Emp #         |            |             | Last Name                                |         |                 | Fir      | First Name MI Suf |     |            |                           |             |
|               | 6          |             | STATE TAX                                | GA TEST |                 |          |                   |     |            |                           |             |
| 70            |            | 70          | OHIO                                     | TEST    |                 |          |                   |     |            |                           |             |
| 85            |            | 85          | BLOOMBERG                                | LINDSEY |                 |          |                   | Н   | Н          |                           |             |
|               |            | 86          | VERIF                                    |         |                 | TE       | ST                |     |            |                           |             |
|               |            | 100         | JONES - SMITH                            |         |                 | TI       | VHTON             |     |            | J                         |             |
|               |            | 101         | HERNANDEZ                                |         |                 | AF       | RIL               |     |            | К                         |             |
|               |            | 103         | SORIANO                                  |         |                 | JA       | NICE              |     |            | к                         |             |
| Ú             |            | 104         | AMATO                                    |         |                 | JC       | SEPH              |     |            | D                         |             |
|               |            | 105         | COHN                                     |         |                 | EM       | AILY              |     |            | E                         |             |
|               |            | 106         | WILLIAMS                                 |         |                 | EL       | ISE               |     |            | к                         |             |
| <             |            |             |                                          |         |                 |          |                   |     |            |                           |             |
| Sear          | ch / Filte | r           |                                          |         |                 |          |                   |     |            |                           |             |
| QV            |            |             |                                          | ~       |                 |          | Go d              |     |            |                           |             |

## **Managing Selected Records**

An active set consists of records with information matching your search criteria. You create an active set when you complete a search that produces multiple records that you can navigate and view.

At the bottom of a program screen, a navigation bar displays the number of the record that you are currently viewing, the total number of records, and options to assist you with navigation.

You can view records in the active set one at a time or you can click Browse on the navigation bar to view a list of all records in the active set. In the following example, you are viewing record 1 of 36.

| к <                   | 2 of 36 | K <             |
|-----------------------|---------|-----------------|
| ↑ ↑<br>First Previous |         | ↑↑<br>Next Last |

To navigate the active set of records:

- Click **First** to view the first record in the active set (record 1).
- Click **Previous** to view record 2 of 36.
- Click Next to view record 3 of 36.
- Click Last to view the last record in the active set (record 36).

The active set remains active until you perform another search or close the program.

**Note:** The Attachments button displays in the navigation bar according to the parameters defined in the System Administration Site Settings program. If the Remove the Indicator from Application Main Screens check box is selected on the General tab of the Site Settings program, the Attachments button is not available in the navigation bar.